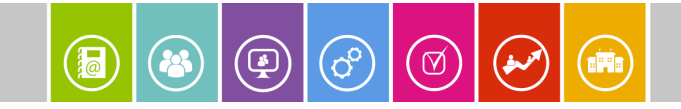

# Dessiner des Meubles avec SketchUp

# Sommaire

| Configurer son espace de travail         | P2    |
|------------------------------------------|-------|
| Créer les calques nécessaires            | P3    |
| Les pieds de la table                    | P3    |
| Créer un composant « pied »              | P4    |
| Dupliquer                                | P4-5  |
| Positionner les axes vers l'extérieur    | P6    |
| Dessiner les traverses avant et arrière  | P7-8  |
| Réaliser des pièces avec des assemblages | P9-10 |
| Dessiner la traverse droite et gauche    | P11   |
| Vues éclatées                            | P11   |
| Activer l'export STL                     | P11   |

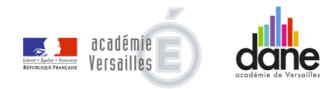

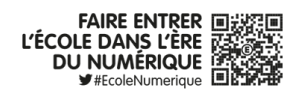

## Configurer son espace de travail

### 1/ Régler la grille

nfos sur le modèle k 🛞 🎕 🖗 😥 Infos sur l'entité Menu Fenêtre/Infos sur modèle/Unités Matières Infos sur le modè Composant Infos sur le modèle Styles Unités de longueur Calques Format : Décimal ▼ Mètres • Unités de longueur Animation Structure Précision : 0,00m • Composants Scènes Activer l'ancrage de lo Crédits Format : Décimal ▼ Millimètres ngueur 0.01m Ombres Dimensions Afficher le format des unités Brouillard Fichier -Précision Adapter une photo Géoposition Unités angulaires Adoucir les arêtes Rendu Activer l'ancrage de longueur 1,0mm Précision : 0,0 -Statistiques Instructeur Texte Activer l'ancrage angulaire 15,0 -Afficher le format des unités Préférences 🖵 Forcer l'affichage du zéro (O pouce) Masquer les boîtes de dialogue Unités angulaires Précision : 0,0 \* Activer l'ancrage angulaire 15,0 -Affichage Caméra Dessiner Outils Fenêtre Plugins Aide Barres d'outils Premiers pas ✓ Onglets de scène ✓ Grand jeu d'outils Géométrie cachée Caméra Plans de section Construction  $\checkmark$ Coupes Solides ~ Axes Dessin 2/ Les outils à afficher √ Guides Styles Google Ombres Menu Affichage/Barres d'outils Calques J Brouillard Mesures Style d'arêtes Modification Style de faces × Principaux Modification du composant Sections Animation Ombres ۲ 7 Standard 1 Vues Visite Enregistrer l'emplacement des barres d'outils Restaurer l'emplacement des barres d'outils Composants dynamiques Bac à sable

Correctif des bandes d'ombre

Nord solaire

✓ Grands boutons

Fenêtre Plugins Aide

# 3/ Quelques règles

# 1) Toujours dessiner des lignes sur le même plan et formant un contour fermé.

L'entité de base dans un dessin SketchUp est la surface qui est formée quand vous dessinez un

ensemble de lignes fermées et coplanaires.

Les deux règles suivantes permettent de bien respecter la règle numéro 1.

# 2) Utiliser les axes et les points d'inférences pour dessiner.

Pour bien dessiner, toujours dans le même plan, utiliser les axes et les points d'inférences.

Pour définir les points d'inférences, laissez trainer le curseur sur le point.

# 3) Dessiner toujours de point à point, (dans ce cas un point est aussi un point sur une ligne) en utilisant les points d'accrochage.

Pour bien dessiner des contours fermés, utilisez les points d'accrochages.

Extrémité d'une ligne: Vert

Milieu d'une ligne : Cyan

Tous les autre points sur une ligne : Rouge

Intersection de lignes : Noir

# **Dessiner une table**

#### En premier créer les calques nécessaires

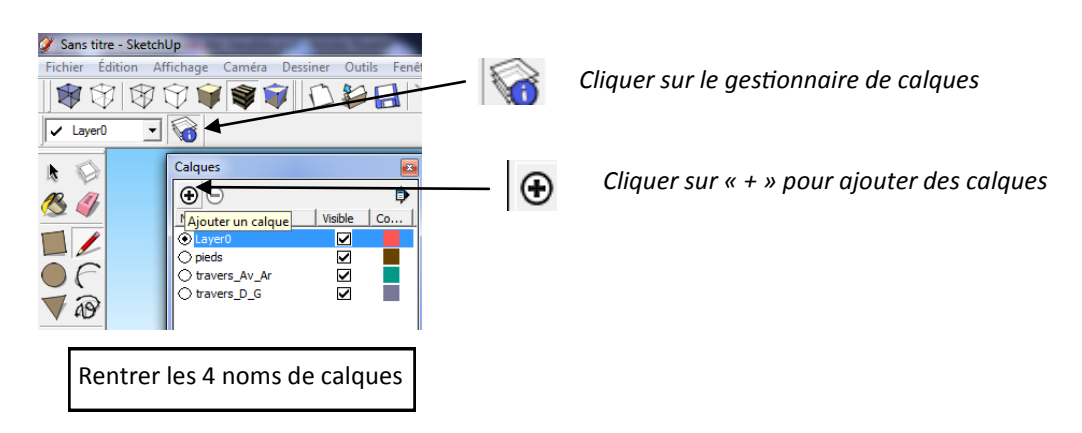

- le layer 0 : on dessine uniquement sur ce calque et on place uniquement les composants et groupes sur les autres calques.

- pieds
- travers\_Av\_Ar : traverses avant et arrière
- travers\_D\_G" : traverses droite et gauche

#### Les pieds de la table (60x60x730 mm)

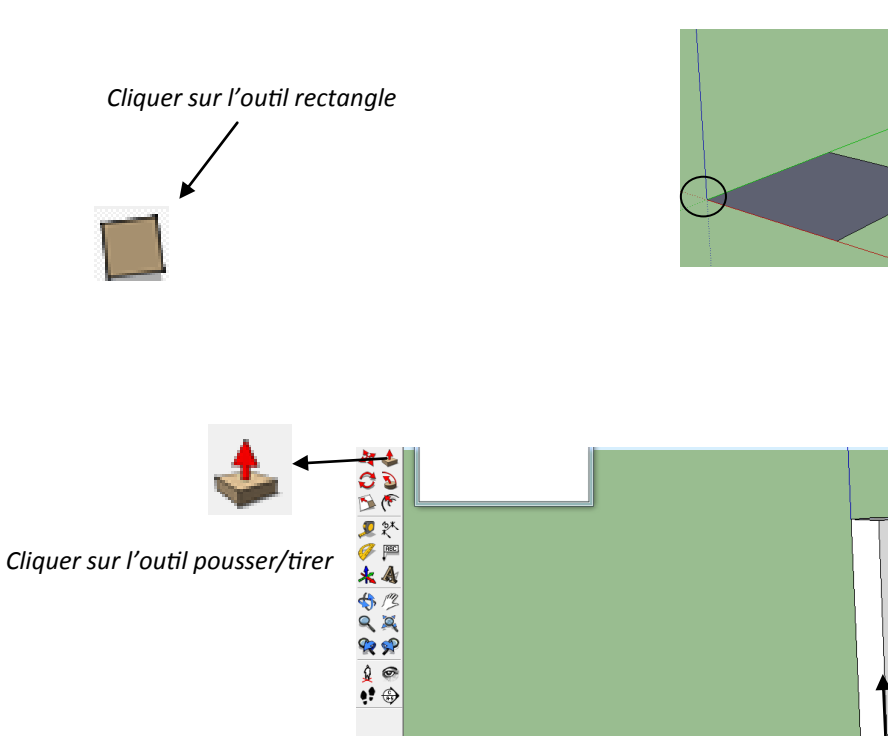

Dessiner le rectangle en cliquant sur l'origine du repère

Etendre le rectangle sur la surface de référence

Taper les dimensions de la surface : 60 suivi de « ; » puis 60 et appuyer sur la touche entrée (ne pas utiliser d'espace)

Tirer le carré vers le haut

Taper la valeur 730

Valider en pressant la touche « Entrée »

#### <u>Créer un composant « pied »</u>

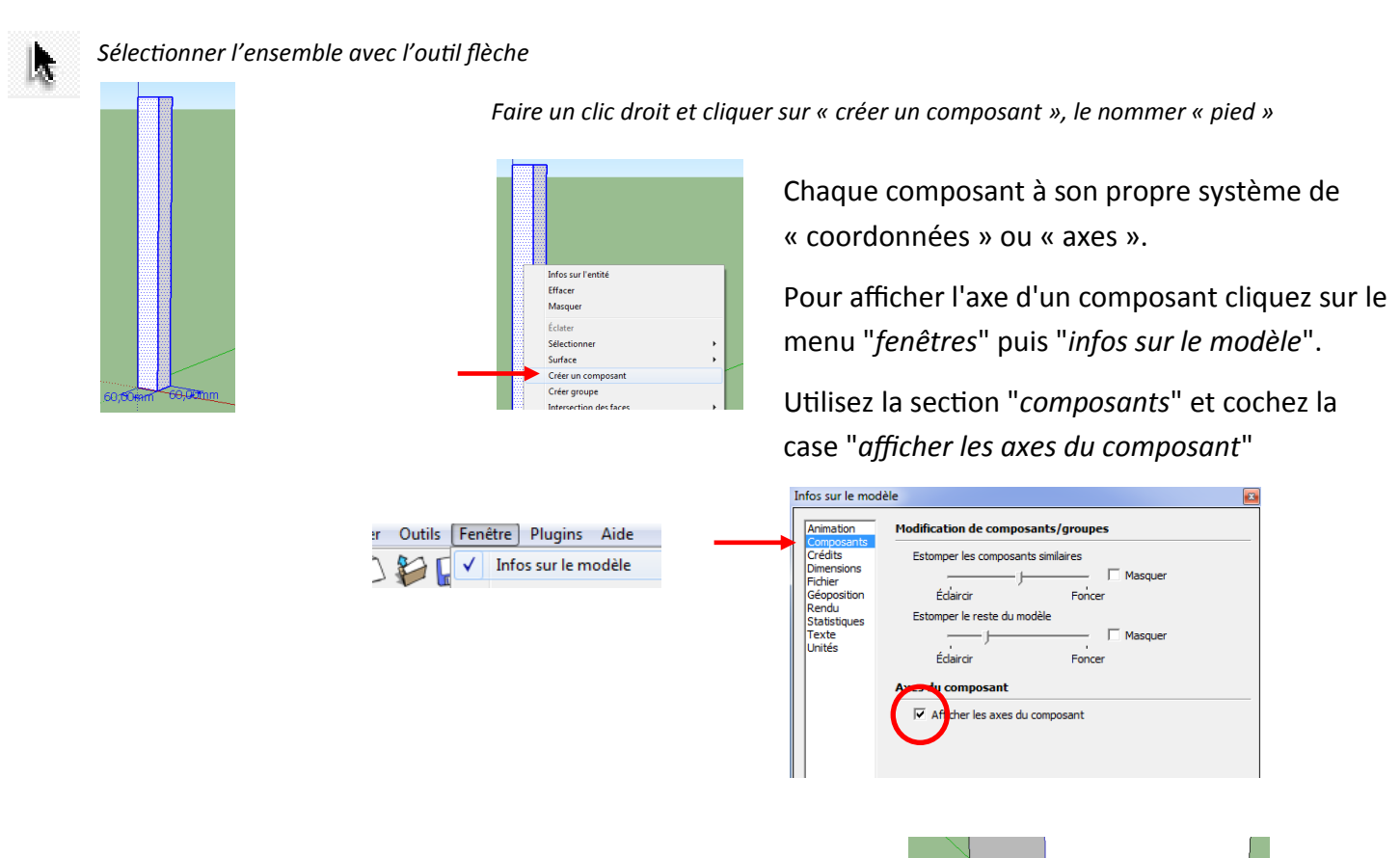

Par défaut, les axes sont en bas à gauche et représentés par des lignes bleues, vertes et rouges, suivant les axes du dessin.

Pour pouvoir gérer l'affichage des pieds, nous allons le placer sur le calque "pieds".

Sélectionnez le composant "pied" et ouvrez la boîte de dialogue "infos sur l'entité".

Dans la liste déroulant "Calque" sélectionnez le calque "pieds"

#### Faire rapidement le pied droit en le dupliquant

Nous allons dessiner le pied droit de la table espacé de 800mm. Utiliser les lignes de construction avec l'outil « mètre »

4

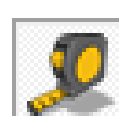

Sélectionner l'outil « mètre » Démarrer de l'axe vert

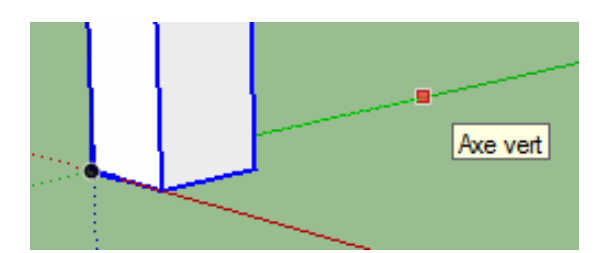

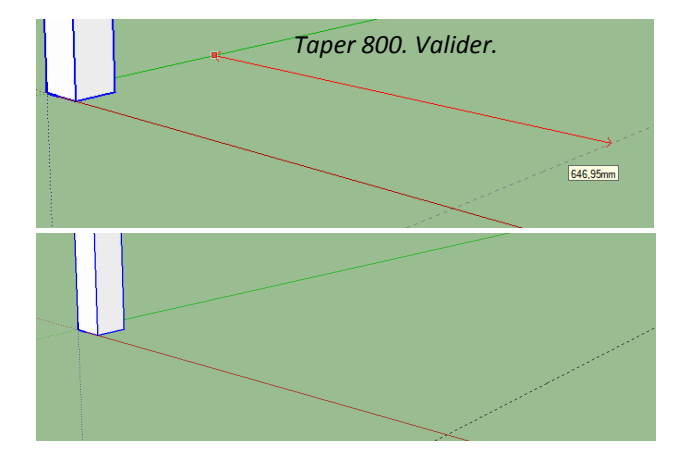

Aide

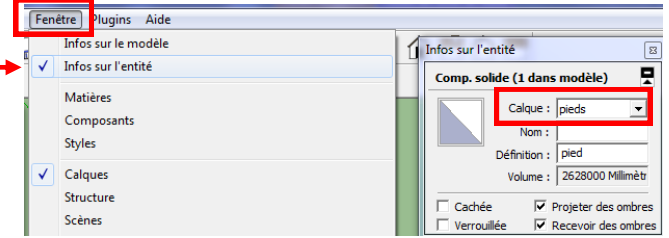

Utilisez la fonction "déplacer + la touche Ctrl enfoncée" pour copier le pied sur la ligne de construction.

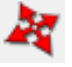

NB : Les axes restent sur le coin inférieur gauche.

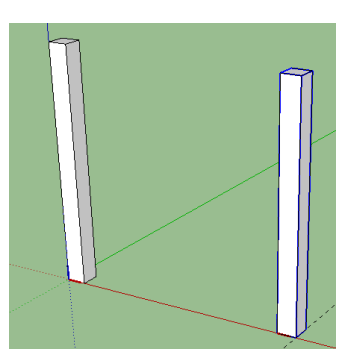

#### Dessiner les 2 pieds de derrière

Pour dessiner les pieds arrières, tracez une ligne de construction à 500 mm de l'avant vers l'arrière en partant de l'axe rouge.

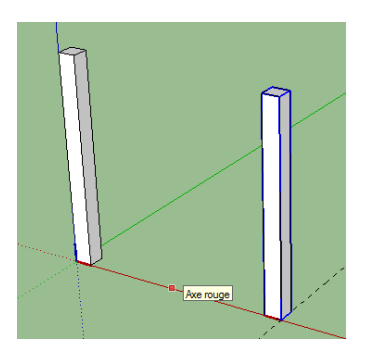

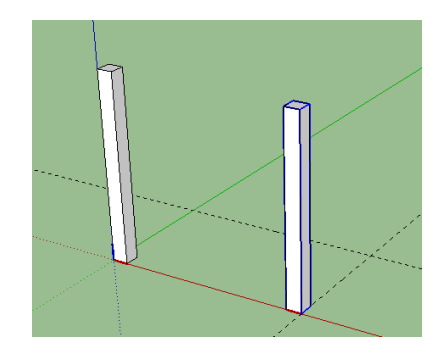

Shift+clic pour sélectionner chaque élément

Dupliquer les 2 pieds de devant en utilisant la fonction "déplacer + la touche Ctrl enfoncée" pour copier le pied sur la ligne de construction

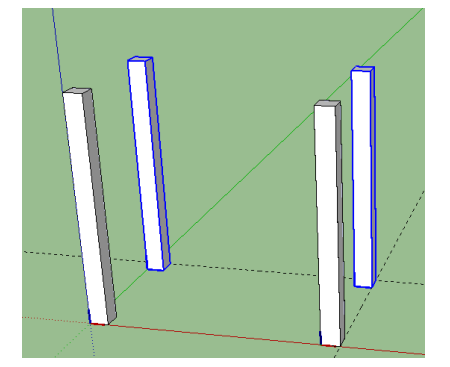

NB : Aidez vous des outils de vues pour positionner vos pieds

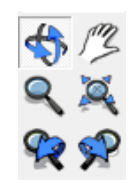

#### • Positionner les axes vers l'extérieur

Faire une symétrie des axes

*Cliquer sur le composant* pour le sélectionner et appuyer sur le *bouton droit* de la souris.

Dans le menu, sélectionner "retourner le long de" puis "axe rouge du composant".

Sélectionner le pied de devant

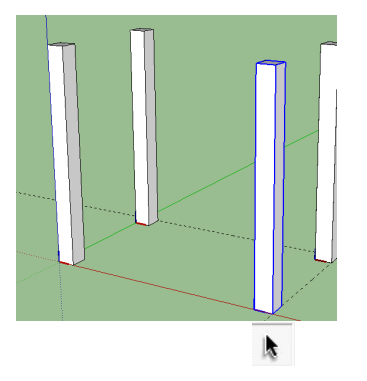

|   | Keinitialiser l'inclinaison<br>Mettre la définition à l'échelle |   | l'                     |
|---|-----------------------------------------------------------------|---|------------------------|
|   | Intersection des faces                                          | ÷ |                        |
|   | Retourner le long de                                            | • | Axe rouge du composant |
|   | Adoucir/Lisser les arêtes                                       |   | Axe vert du composant  |
| Ĩ | Zoom étendu                                                     |   | Axe bleu du composant  |
|   | Composants dynamiques                                           | • |                        |
|   |                                                                 |   |                        |

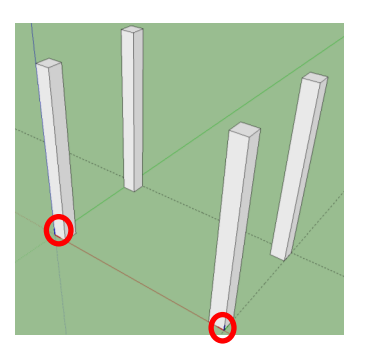

Sélectionner les 2 pieds de derrière

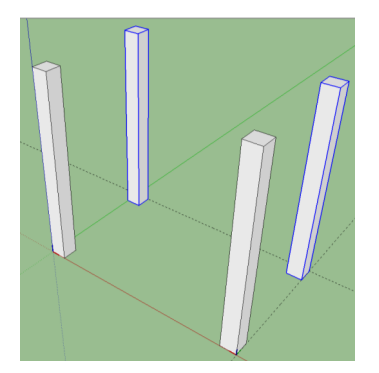

#### La même chose sur les pieds de derrière Cliquer droit sur un des pieds arrière puis choisir « Retourner le long de » puis « Axe vert du composant »

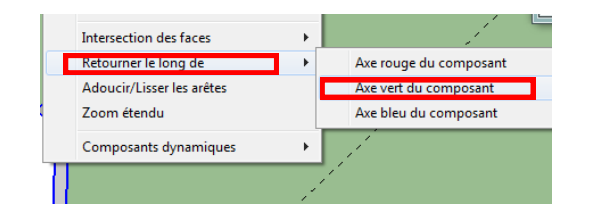

Les axes des deux pieds arrières sont placés en symétrie vers l'extérieur de la table.

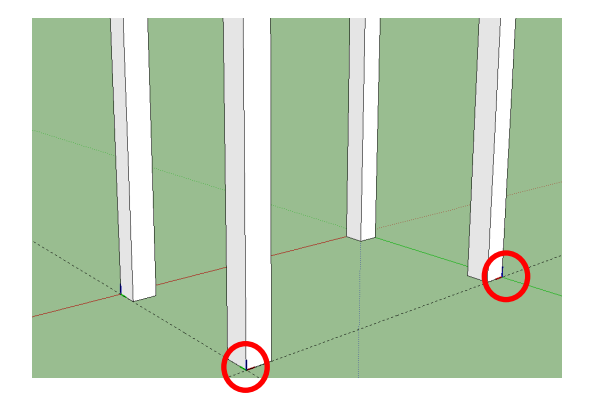

#### • Dessiner les traverses avant et arrière

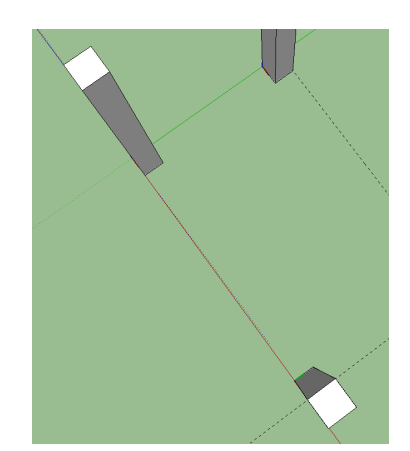

Se positionner sur le dessus et sélectionner l'outil ligne 🗾

Utilisez des lignes pour dessiner un rectangle de largeur 22 mm sur le haut des pieds ;

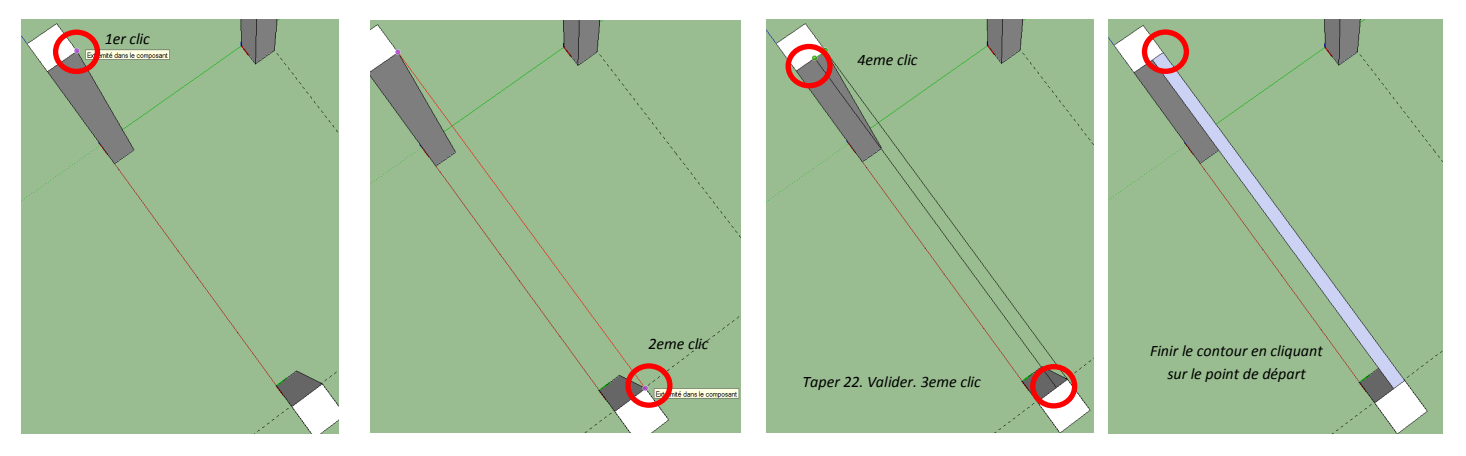

Utilisez pousser/tirer pour créer la traverse d'une hauteur de 120mm.

٠

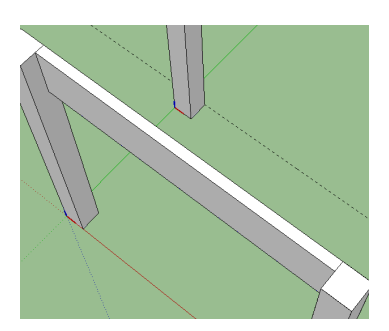

#### Sélectionner la traverse

Il suffit de faire **3 clics successifs** sur la pièce pour en sélectionner son **volume** 

Le premier clic sélectionne la face,

Le deuxième clic sélectionne la face et son contour

Le troisième clic sélectionne le volume.

#### Puis utiliser le clic droit de la souris pour la transformer en composant.

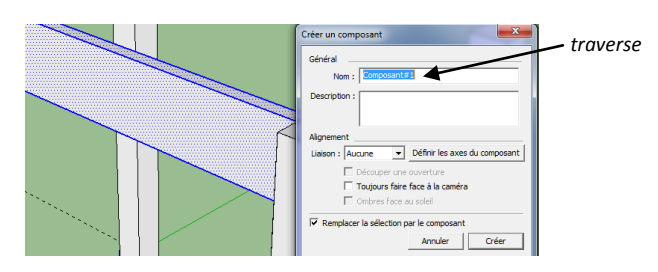

Puis clic droit, sélectionner : « Infos sur l'entité » pour placer le composant sur le calque « traverse\_Av\_Ar »

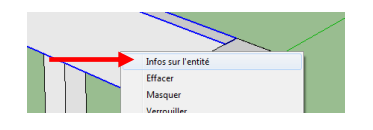

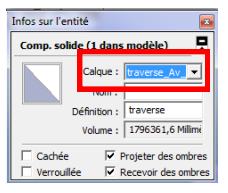

Placer ensuite la traverse sur l'axe des pieds.

Cliquer sur l'outil "déplacer".

Accrocher la traverse par son point du milieu et amener là sur le point du milieu du haut du pied.

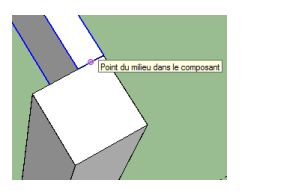

22

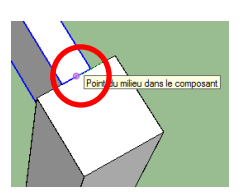

Dupliquer la traverse avec la commande "déplacer + touche Ctrl enfoncée" pour copier la traverse sur

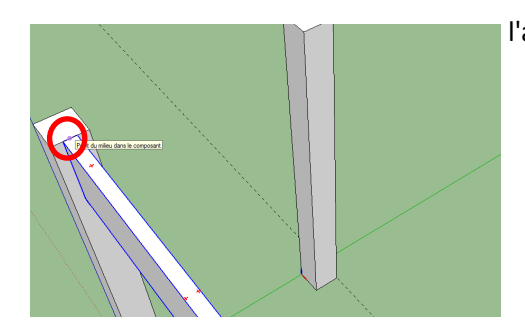

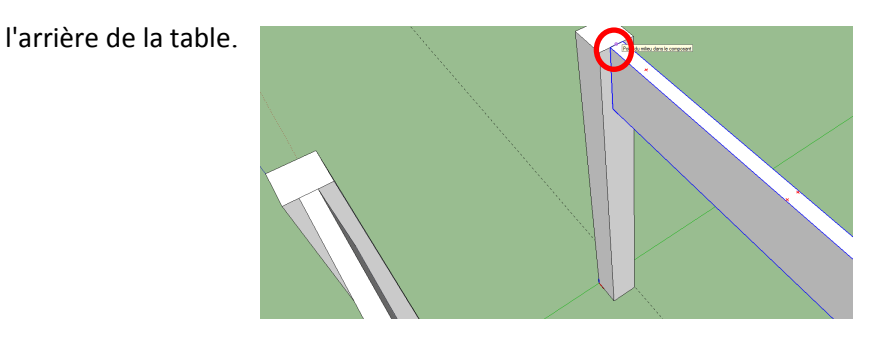

Pour faire une modification sur les 2 traverses en même temps, il faut modifier l'orientation des axes

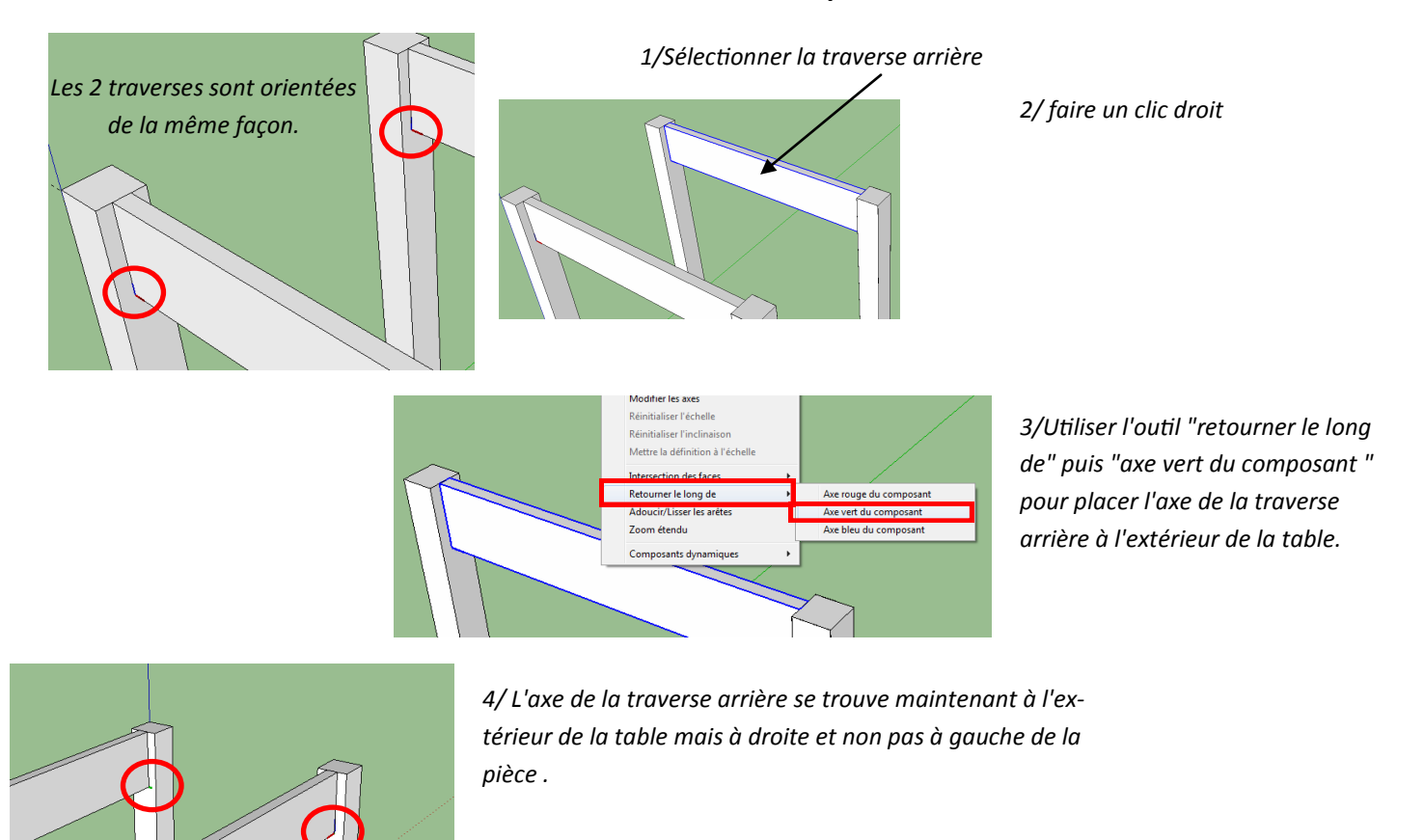

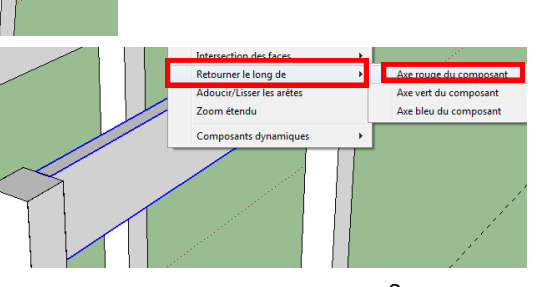

5/ Pour placer l'axe sur la gauche de la pièce relancez la commande "retourner le long de" et utilisez l'option "axe rouge du composant".

La traverse avec son axe à l'extérieur et en bas à gauche.

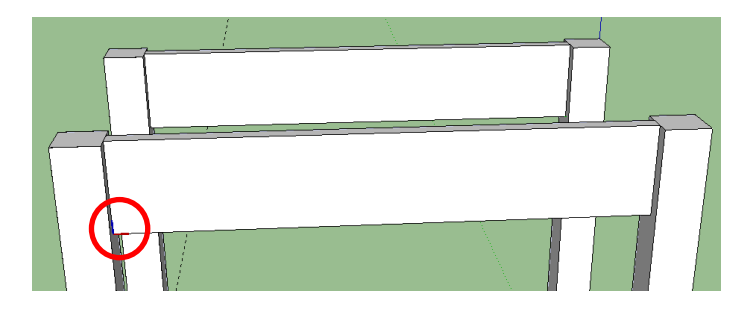

#### Réaliser des pièces avec des assemblages

#### Pour dessiner les assemblages sur les traverses

1/ Cacher les pieds en désactivant la visibilité du calque "pieds"

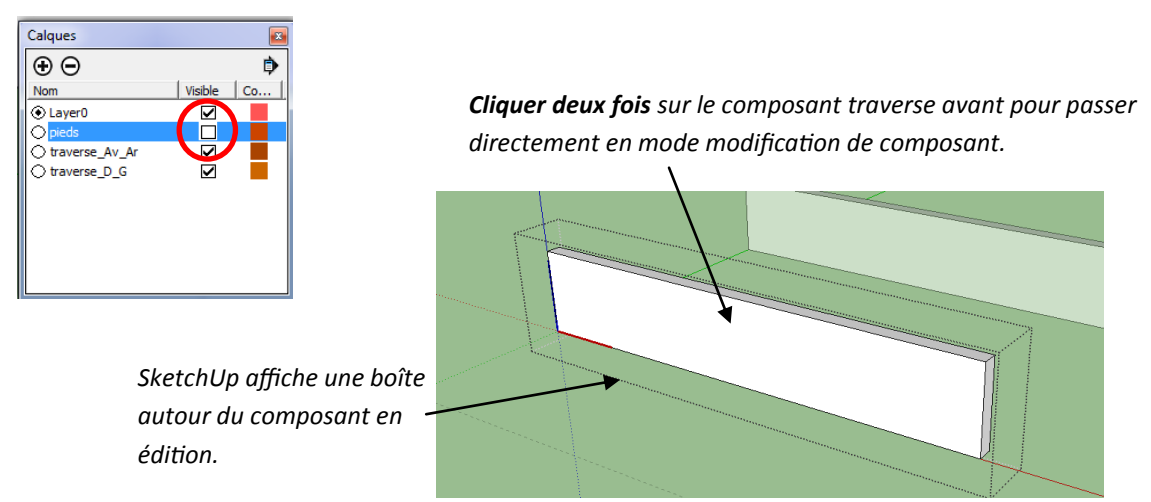

#### Réaliser un assemblage à tenon

Nous allons tracer un assemblage à tenon de 8mm sur l'extrémité de la traverse.Tracer une ligne de construction à 8mm de la face intérieure de la traverse.Utiliser l'outil "ligne" pour dessiner une ligne sur le bout de la traverse.

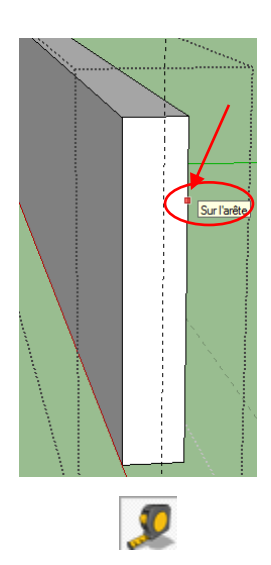

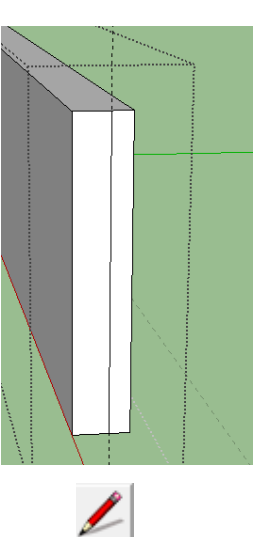

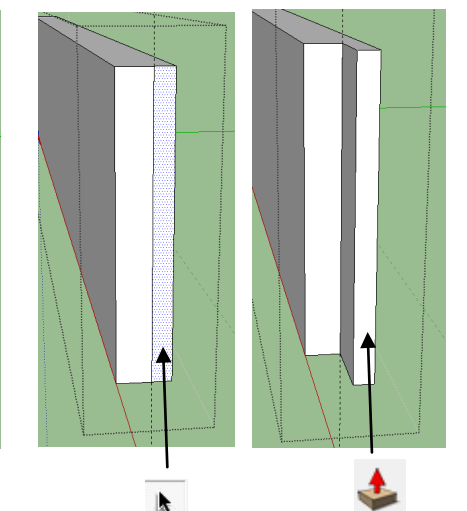

Profondeur de 30mm

#### Tourner le modèle et faire les mêmes opérations sur l'autre extrémité de la traverse.

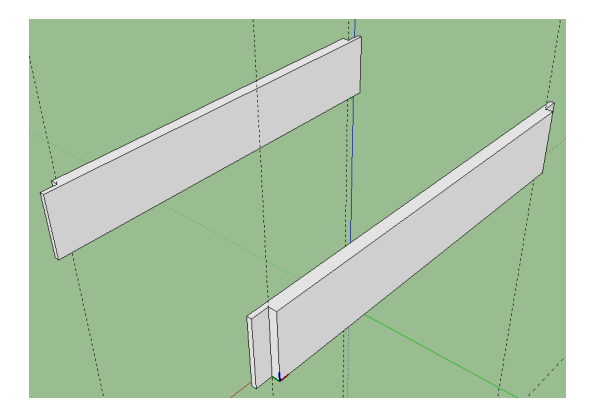

Notez que l'ensemble des modifications a été automatiquement répercuté sur la traverse arrière.

D'où l'importance des orientations des axes.

Utiliser la boîte de dialogue "calques" pour afficher les pieds.

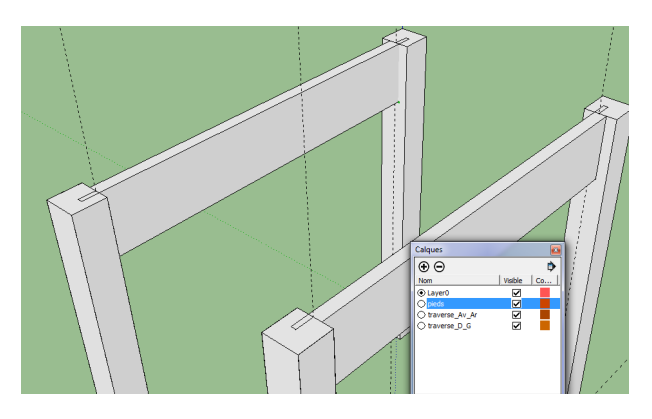

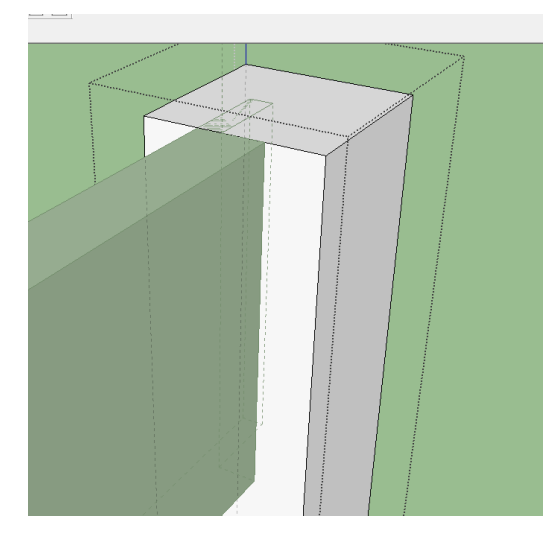

Nous allons dessiner les mortaises dans les pieds.

En mode "affichage des arrêtes arrières" zoomer sur l'assemblage pied traverse.

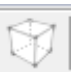

Double cliquer sur le pied pour passer en mode modification du composant.

Utiliser l'outil "mètre" pour dessiner des lignes de construction qui délimitent la forme de la mortaise dans le pied.

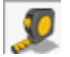

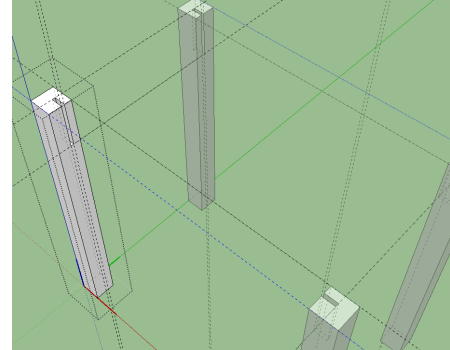

Cacher le calque des traverses. Utiliser l'outil "lignes" pour dessiner

la mortaise sur le pied. 💉

Utiliser pousser/tirer pour créer les mortaises.

Supprimer les traits de construction

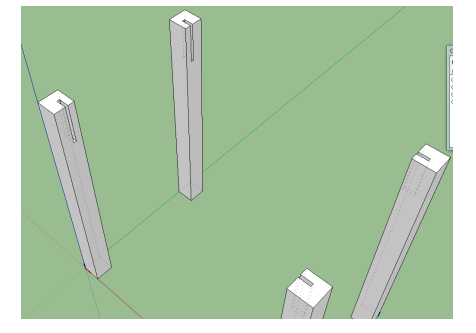

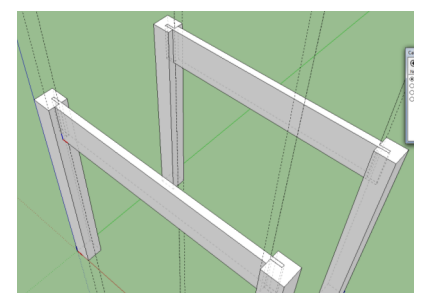

Afficher le calque des traverses

#### Dessiner la traverse droite et gauche

Il convient de reprendre les étapes de la page 7 à 10

#### Réaliser le plateau

Utiliser les commandes rectangles et pousser/tirer pour ajouter un plateau.

Une fois le plateau dessiné, créer un composant plateau et le placer sur un calque plateau.

Utiliser la commande "Fenêtres/ Infos sur le modèle/Composants" pour ne plus afficher les axes composants.

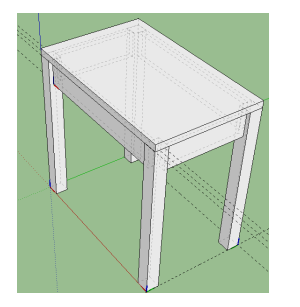

#### Vues éclatées

Si le dessin a été organisé en composants, il est possible de créer une vue éclatée du projet.

Il suffit de sélectionner des composants et utiliser la commande "déplacer" pour les positionner convenablement.

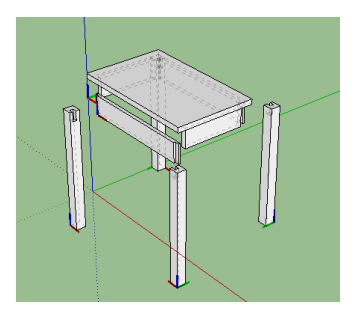

#### **Activer l'export STL**

Le plugin à installer : http://www.echofab.org/wiki/index.php/Installation\_du\_plugin\_Sketchup-to-STL La procédure : http://www.references3d.com/installation-du-plugin-sketchup-stl/#.Vji7LKSFOUk

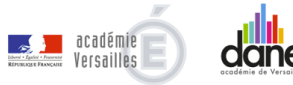

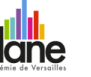

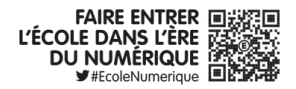